# **BAJAS - MODIFICACIÓN DE REGISTROS**

### **FORMATO PAPEL**

Los títulos que pasan a suscripción solo online o los que se dan de baja necesitan unas modificaciones en el registro de fondos de Millennium.

#### **REGISTRO DE FONDOS:**

Comprobar que se han recibido todos los números, que todas las cajas del kardex están registradas como Recibidas

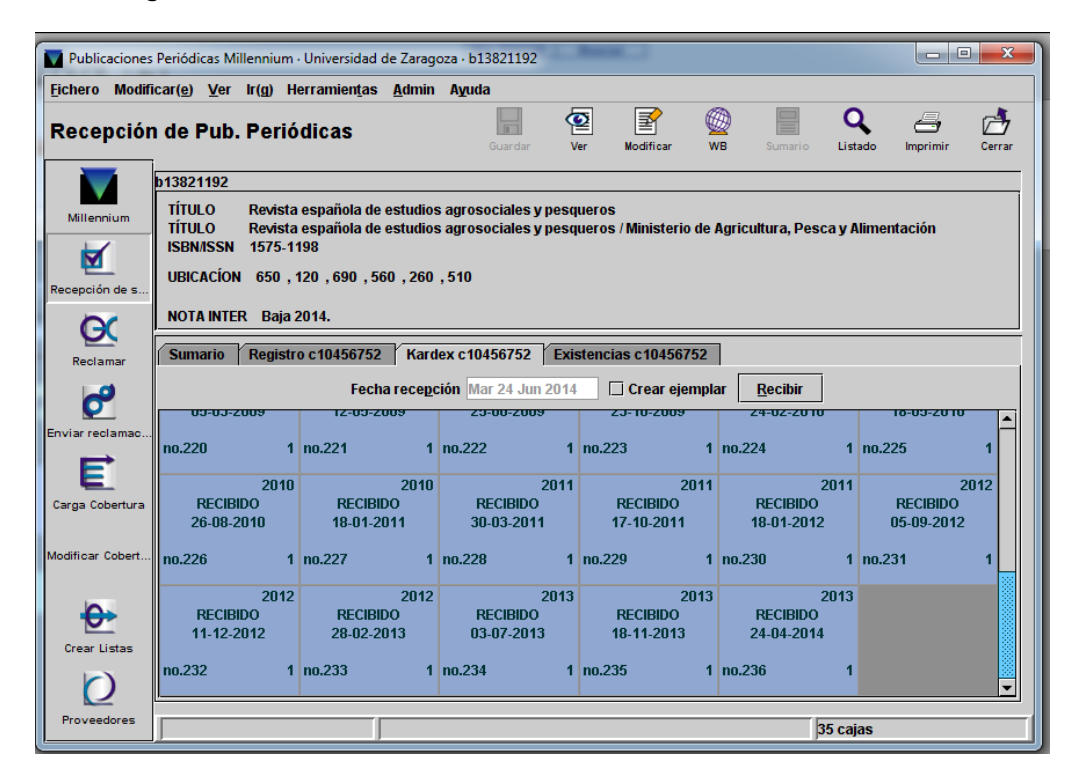

Si falta algún número por recibir esperar hasta que esté completo antes de hacer modificaciones.

| _                | 0101103.                                                                                                    |                                          |                                |                                |                                    |                                    |  |  |  |  |  |  |  |
|------------------|----------------------------------------------------------------------------------------------------|------------------------------------------|--------------------------------|--------------------------------|------------------------------------|------------------------------------|--|--|--|--|--|--|--|
| Publicaciones    | Periódicas Millennium                                                                                                    | <ul> <li>Universidad de Zarag</li> </ul> | oza · b13750173                |                                |                                    |                                    |  |  |  |  |  |  |  |
| Fichero Modifi   | icar( <u>e) V</u> er Ir(g) H                                                                                                    | erramien <u>t</u> as <u>A</u> dmin       | Ayuda                          |                                |                                    |                                    |  |  |  |  |  |  |  |
| Recepciór        | n de Pub. Perió                                                                                                    | dicas                                    | Guardar V                      | er Modificar V                 | /B Sumario Lista                   | do Imprimir Cerrar                 |  |  |  |  |  |  |  |
|                  | b13750173                                                                                                    |                                          |                                |                                |                                    |                                    |  |  |  |  |  |  |  |
| Millennium       | Millennium         TÍTULO         Ayer (Asociación de Historia Contemporánea)           TÍTULO         Ayer : Revista de historia contemporánea / Asociación de Historia Contemporánea           ISBNISSN         1134-2277           UBICACÍON         120 , 710 , 510 |                                          |                                |                                |                                    |                                    |  |  |  |  |  |  |  |
| G                |                                                                                                    |                                          |                                |                                |                                    |                                    |  |  |  |  |  |  |  |
| Reclamar         | Sumario Registr                                                                                                    | o c10376604 Kard                         | ex c10376604 Exis              | stencias c10376604             | ]                                  |                                    |  |  |  |  |  |  |  |
|                  |                                                                                                    | Fecha recept                             | ión Mar 24 Jun 2014            | 🗌 Crear ejempla                | ar <u>R</u> ecibir                 |                                    |  |  |  |  |  |  |  |
|                  | 04-10-2011                                                                                                    | 14-12-2011                               | UJ-04-2012                     | 20-00-2012                     | 10-09-2012                         | 1J-12-2012                         |  |  |  |  |  |  |  |
| Enviar reclamac  | N. 83 1                                                                                                    | N. 84 1                                  | N. 85 1                        | N. 86 1                        | N. 87 1                            | N. 88 1                            |  |  |  |  |  |  |  |
| F                |                                                                                                    |                                          |                                |                                |                                    |                                    |  |  |  |  |  |  |  |
| Carga Cobertura  | 2013<br>RECIBIDO<br>05-11-2013                                                                                                    | 2013<br>RECIBIDO<br>05-11-2013           | 2013<br>RECIBIDO<br>24-04-2014 | 2013<br>RECIBIDO<br>24-04-2014 | ene 2014<br>RECIBIDO<br>28-04-2014 | abr 2014<br>ESPERADO<br>04-10-2014 |  |  |  |  |  |  |  |
| Modificar Cobert | N. 89 1                                                                                                    | N. 90 1                                  | N. 91 1                        | N. 92 1                        | N. 93 1                            | N. 94                              |  |  |  |  |  |  |  |
| Crear Listas     | jul 2014<br>ESPERADO<br>04-01-2015                                                                                                    | oct 2014<br>ESPERADO<br>04-04-2015       |                                |                                |                                    |                                    |  |  |  |  |  |  |  |
| Ø                | N. 95                                                                                                    | N. 96                                    |                                |                                |                                    |                                    |  |  |  |  |  |  |  |
| Proveedores      |                                                                                                    |                                          |                                |                                | 44 caja                            | s                                  |  |  |  |  |  |  |  |

Si se han recibido todos los números del título:

 Con el botón derecho del ratón sobre el kardex: Menú de kardex- Modificar kardex. Nos lleva al esquema del kardex. Aquí cambiar el estado, de Actual a Completo y marcar "Supresión en el OPAC"

| Modificar Kardex              |                      |                         | ×                         |
|-------------------------------|----------------------|-------------------------|---------------------------|
| Estado                        | F Completo 💌         |                         |                           |
| Modo Visualizaci              | C Ver Caja 🔹 🔻       | Registr <u>o</u> Pedido | No hay pedido             |
| Crear ejemplar al recibir     |                      |                         | ☑ Supresión en el OPAC    |
| Fascículos Suplementos        | Indices              |                         |                           |
| Formatos y Patrones para Fasc | ículos               | Numeración              |                           |
| Frecuencia                    | t 3 Veces al año 🛛 🔻 |                         |                           |
|                               |                      | Número de niveles 2     |                           |
| Formatos Cronológicos         |                      | I                       | Partes Continuidad        |
| Nivel Format<br>Nivel1 vear   | to Visualiz          | Formato Visualiz N      | Aodo por nivel numeración |
| Nivel2 month                  |                      |                         |                           |
| Nivel3 day                    |                      |                         |                           |
| -Reclamación y Encuadernació  |                      | Numeración paralela     |                           |
| Días antes de reclamar        | 50 I                 |                         |                           |
|                               | 3                    |                         |                           |
| Potraco on oncu               | <u> </u>             | Número de niveles       | 0 🗸                       |
|                               |                      |                         |                           |
|                               |                      |                         |                           |
|                               |                      | Simple                  |                           |
|                               |                      |                         |                           |
| ·                             | OK                   | Cancelar                |                           |
|                               |                      | Gancela                 |                           |

A continuación ir al registro de fondos y modificar en los campos fijos: SUSCRIP: cambiar de EN CURSO A **CERRADA** TIPO ADQ: quitar Compra Central o Compra Concurso -----UBICAC REC: dejar vacio porque ya no se va a recibir -----PROVEEDOR: pasa a NONE TIPO RECL: pasa de 000 a -----

Campos variables:

Cerrar los fondos: lo revisa el centro que tiene asignada la suscripción.

N° SUS.PROV: es el número que Ebsco asigna a cada título. Sirve para lanzar la reclamación automática de los números no recibidos. Como estamos trabajando con registros con todo recibido ya no es necesario mantener, por tanto BORRAR el campo N°SUS.PROV

# FORMATO ONLINE

Cuando estos títulos que se dan de baja es necesario hacer estas modificaciones en el registro de Millennium:

• <u>Si se mantiene el acceso</u>, cerrar la cobertura al año de baja, comprobando también la cobertura de inicio. Vamos a *Modificar cobertura*. Elegimos el identificador (en este ejemplo Metapress).

| Publicaciones   | Pariódicas Millannium - Universida          | d de 7        | arago7a              |        |                                                 |             |                                         |                   |                                          |          |
|-----------------|---------------------------------------------|---------------|----------------------|--------|-------------------------------------------------|-------------|-----------------------------------------|-------------------|------------------------------------------|----------|
| Fichara Madifi  | car(o) Vor Ir(n) Horramionta                |               | aragoza<br>Imin Avar | 13     |                                                 |             |                                         |                   |                                          |          |
| richero would   | uai( <u>e) v</u> ei ii(y) Heirainienija     | is <u>A</u> u | innin A <u>y</u> u   | 10     |                                                 |             |                                         |                   |                                          |          |
| Modificar (     | Cobertura                                   |               |                      |        |                                                 |             |                                         |                   |                                          | Modifica |
|                 |                                             |               |                      |        |                                                 |             |                                         | Nuevo Guardar Mod | ficar Borrar r Borrar tí                 | Cerrar   |
|                 |                                             |               |                      |        |                                                 |             |                                         |                   |                                          |          |
|                 |                                             |               |                      | v      | alores Disponibles:                             |             |                                         |                   | Ver Valores:                             |          |
| Millennium      | – 🗋 Kioskoymas                              | i i u         | rl                   |        |                                                 |             |                                         | title             |                                          |          |
| <b>-</b>        | - La Ley                                    | e             | mbargo               |        |                                                 |             |                                         | issn              |                                          |          |
|                 | <ul> <li>La Ley-Base de datos</li> </ul>    | is            | sbn                  |        |                                                 |             |                                         | start_date        |                                          |          |
| Recepción de se | - Lancet                                    | e             | issn                 |        |                                                 | -           |                                         | end_date          |                                          |          |
|                 |                                             | 1.0           |                      |        |                                                 |             |                                         |                   |                                          |          |
| G               | Libraweb                                    |               | #                    | Active | title                                           | issn        | start_date                              | end_date          | Cov Load T                               | me       |
| Reclamar        | - Liebert                                   |               | 2                    |        | Agricultural history<br>Annals of vascular surg | 0002-1482   | 20010101                                | 20061231          | 10-02-2011 11:31AM<br>03-04-2012 11:42AM |          |
|                 | – 🗋 Lonja                                   |               | 3                    | V      | Bulletin of Hispanic Stu                        | 1475-3839   | 20100101                                | 20121231          | 12-06-2012 10:18AM                       |          |
| <b>°</b>        | - 🗋 LSA                                     |               | 4                    | r      | Canadian public policy                          | 0317-0861   | 20110101                                | 20131231          | 12-06-2012 10:18AM                       |          |
| Enviar reclamac | – 🗋 Lyell                                   | -             | 5                    |        | Cartographica                                   | 0317-7173   | 20110101                                | 00111001          | 23-02-2011 1:25PM                        |          |
|                 | — 🗋 Macmillan                               | - 8           | 7                    |        | Clinical nemorneology a                         | . 1386-0291 | 20030101                                | 20111231          | 12-06-2012 10:18AM                       |          |
| E               | - 🗋 MAD                                     | - 6-          | 8                    | - F    | Eighteenth-century Ficti                        | 0840-6286   | 20100701                                | 20120930          | 12-06-2012 10:18AM                       |          |
| Carga Cobertura | - 🗋 Maney                                   |               | 9                    | r      | European journal of psy                         | 1015-5759   | 20100101                                | 20121231          | 12-06-2012 10:18AM                       |          |
| Carga Cobertara | - 🗋 Masson                                  |               | 10                   | r      | Harvard educational rev.                        | . 0017-8055 | 20090101                                | 20121231          | 12-06-2012 10:18AM                       |          |
|                 | <ul> <li>Mathematica</li> </ul>             | - 6           | 11                   |        | Journal of economic is                          | 0021-3624   | 20100101                                | 20121231          | 12-06-2012 10:18AM                       |          |
| Modificar Cober | - Metapress                                 | -             | 12                   |        | Journal of veterinary m                         | 0748-321X   | 20120101                                | 20130030          | 17-01-2012 1:39AM                        |          |
|                 | Micropress                                  |               | 14                   | L<br>L | Le Moyen Français                               | 0226-0174   | 20110101                                | 20121231          | 12-06-2012 10:18AM                       |          |
|                 | - MINABS                                    |               | 15                   |        | Library leadership and                          | 1945-8851   | 20050101                                | 20101231          | 12-06-2012 10:18AM                       |          |
|                 | MIT Press                                   |               |                      |        |                                                 | Dávi        | n n h n h n h n h n h n h n h n h n h n | 111               |                                          |          |
| Crear Listas    | - 🗋 MIT Sloan                               |               |                      |        |                                                 | Pag         | na anterior Pagina S                    |                   |                                          |          |
| $\square$       | - 🗋 MRS                                     |               |                      |        |                                                 |             |                                         |                   |                                          |          |
|                 | - 🗋 MSA                                     |               |                      |        |                                                 |             |                                         |                   |                                          |          |
| Proveedores     |                                             |               |                      |        |                                                 |             |                                         |                   |                                          |          |
|                 |                                             |               |                      |        |                                                 |             |                                         |                   |                                          |          |
|                 | <ul> <li>Nouvel observateur</li> </ul>      |               |                      |        |                                                 |             |                                         |                   |                                          |          |
|                 | - 🗋 NRC Canada                              |               |                      |        |                                                 |             |                                         |                   |                                          |          |
|                 | - 🗋 NTA                                     |               |                      |        |                                                 |             |                                         |                   |                                          |          |
|                 | - 🗋 OECD                                    |               |                      |        |                                                 |             |                                         |                   |                                          |          |
|                 | - 🗋 OSA                                     |               |                      |        |                                                 |             |                                         |                   |                                          |          |
|                 | - 🗋 Ovid                                    |               |                      |        |                                                 |             |                                         |                   |                                          |          |
|                 | <ul> <li>Oxford University Press</li> </ul> |               |                      |        |                                                 |             |                                         |                   |                                          |          |
|                 | - D Palgrave                                |               |                      |        |                                                 |             |                                         |                   |                                          |          |
|                 |                                             |               |                      |        |                                                 |             |                                         |                   |                                          |          |
|                 | - D Peeters                                 |               |                      |        |                                                 |             |                                         |                   |                                          |          |
|                 | - 🗋 Penton                                  |               |                      |        |                                                 |             |                                         |                   |                                          |          |
|                 | - D Permanyer                               | 1000          |                      |        |                                                 |             |                                         |                   |                                          |          |
|                 | - D Persee                                  |               |                      |        |                                                 |             |                                         |                   |                                          |          |
|                 | – 🗋 PHR                                     | 1000          |                      |        |                                                 |             |                                         |                   |                                          |          |
|                 | – 🗋 Pion Ltd                                | 1000          |                      |        |                                                 |             |                                         |                   |                                          |          |
|                 | <ul> <li>Pleyades</li> </ul>                |               |                      |        |                                                 |             |                                         |                   |                                          |          |
|                 |                                             | -             |                      |        |                                                 |             |                                         |                   |                                          |          |
|                 | Metanress                                   |               |                      | Horas  | ectualización: 12 06 2012 1                     | 0·18AM      |                                         | 4                 | 20 of 20                                 |          |
|                 | Incrahiess                                  |               |                      | nura a | ICTUAII20CIUII, 12-00-2012 1                    | U. TOAIN    |                                         | j1-,              | 10 01 20                                 |          |

Vamos a la revista elegida y ponemos el año de fin de acceso.

| ſ | Modificar Co   | obertura X                                                    | J |  |
|---|----------------|---------------------------------------------------------------|---|--|
|   |                | ✓ Activo                                                      |   |  |
|   | title:         | Canadian public policy                                        | Ì |  |
|   | issn:          | 0317-0861                                                     | I |  |
|   | isbn:          |                                                               |   |  |
|   | eissn:         |                                                               | I |  |
|   | start_date:    | 20110101                                                      | I |  |
|   | end_date:      | 20131231                                                      |   |  |
|   | embargo:       |                                                               |   |  |
|   | url:           | http://roble.unizar.es:9090/login?url=http://www.m            |   |  |
|   | public_note:   |                                                               | I |  |
|   | alt_lookup:    |                                                               |   |  |
|   | Caption LvI 1: |                                                               |   |  |
|   | Start Lvl 1:   |                                                               | I |  |
|   | End Lvl 1:     |                                                               | I |  |
|   | Caption LvI 2: |                                                               |   |  |
|   | Start LvI 2:   |                                                               |   |  |
|   | End Lvl 2:     |                                                               |   |  |
|   | Caption LvI 3: |                                                               |   |  |
|   | Start Lvi 3:   |                                                               |   |  |
|   | End Lvi 3:     |                                                               |   |  |
|   | Caption LvI 4: |                                                               |   |  |
|   | Start Lvi 4:   |                                                               |   |  |
|   | End Lvi 4:     |                                                               |   |  |
|   | Caption LVI 5: |                                                               |   |  |
|   | Start LVI 5:   |                                                               |   |  |
|   | End LVI 5:     |                                                               |   |  |
|   | Caption LVI 6: | I                                                             |   |  |
|   | End M 6        |                                                               |   |  |
|   | LINE LVI U.    |                                                               |   |  |
|   |                | Última carga cobertura: 12-06-2012 10:18AM<br>Protected field |   |  |
|   |                | Guar Cancelar                                                 | 1 |  |

• <u>Si no se mantiene el acceso</u> pueden ocurrir dos cosas, que haya fondos en papel, o que solo haya formato electrónico.

En ambos casos, hay que borrar el título en el módulo de Recursos electrónicos. Para ello, entramos en "Editar cobertura", buscamos el proveedor correspondiente, y el título concreto que queremos borrar:

| Modificar (      | Cobertura                            |         |         |                            |                 |                  | Nuevo Guardar Modific | ar Borrar r Borrar tí Cerrar            |
|------------------|--------------------------------------|---------|---------|----------------------------|-----------------|------------------|-----------------------|-----------------------------------------|
|                  | Project Muse     Programst           |         | Valores | Disponibles:               |                 |                  | v                     | er Valores:                             |
| Millennium       | - D Puntex                           | url     |         |                            |                 | <b>&gt;</b>      | title                 |                                         |
| )=               | — D Quintessence                     | embargo |         |                            |                 |                  | issn<br>start data    |                                         |
| 1                | – 🗋 RBI                              | ison    |         |                            | _               | <b></b>          | start_date            |                                         |
| Catalogo         | – 🗋 Recari                           | eissii  |         |                            | <u>▼</u>        |                  | enu_uate              |                                         |
| F                | - 🗋 REUS                             | #       | Activo  | title                      | ieen            | etart dato       | ond data              | Covil and Time                          |
|                  | Royal Society                        | 1901    | R       | Quaternary Science Rev     | 0277-3791       | 19950101         | enu_uate              | 29-06-2018 10:57AM                      |
| Cargar Cobertura | - 🗅 RSC                              | 1902    | P       | Race and Society           | 1090-9524       | 19980101         | 20041231              | 29-06-2018 10:57AM                      |
|                  |                                      | 1903    | r       | Radiation Measurements     | 1350-4487       | 19950101         |                       | 29-06-2018 10:57AM                      |
|                  |                                      | 1904    | r       | Radiation Physics and C    | 0969-806X       | 19950101         |                       | 29-06-2018 10:57AM                      |
| Editor Cohesture |                                      | 1905    | r       | Radioactivity in the Envir | 1569-4860       | 20080101         | 20081231              | 29-06-2018 10:57AM                      |
| Editar Cobertura | ScienceDirect                        | 1906    | r       | Radiography                | 1078-8174       | 19950101         |                       | 29-06-2018 10:57AM                      |
|                  | - 🗋 SCIF                             | 1907    | r       | Radiología                 | 0033-8338       | 20010101         |                       | 29-06-2018 10:57AM                      |
|                  | - Scopus                             | 1908    | r       | Radiotherapy and Oncol     | 0167-8140       | 19950101         |                       | 29-06-2018 10:57AM                      |
| Contactos        | SEPM                                 | 1909    |         | Rare Metal Materials an    | 1875-5372       | 20080101         |                       | 29-06-2018 10:57AM                      |
|                  |                                      | 1910    | r       | RBM-News                   | 0222-0776       | 19950101         | 19991231              | 29-06-2018 10:57AM                      |
|                  | - SEEGG                              | 1911    | r       | Reactive and Functional    | 1381-5148       | 19950101         |                       | 29-06-2018 10:57AM                      |
|                  | - SEER                               | 1912    | r       | Real-Time Imaging          | 1077-2014       | 19950101         | 20051231              | 29-06-2018 10:57AM                      |
| Crear Listas     | <ul> <li>Seguros Privados</li> </ul> | 1913    | r       | Recherche - Transports     | 0761-8980       | 19980101         | 20031231              | 29-06-2018 10:57AM                      |
|                  | - D SIAM                             | 1914    | r       | Refocus                    | 1471-0846       | 20010101         | 20071231              | 29-06-2018 10:57AM                      |
|                  |                                      | 1915    | L L     | Regional Science and Ur    | 0166-0462       | 19950101         |                       | 29-06-2018 10:57AM                      |
|                  | Silverplatter                        | 1916    | Ľ       | Regulatory Peptides        | 0167-0115       | 19950101         | 20141231              | 29-06-2018 10:57AM                      |
| Análisis         |                                      |         | ••••••  |                            |                 |                  |                       | ••••••••••••••••••••••••••••••••••••••• |
| <u></u>          | - 🗋 SPIE                             |         |         |                            | Página anterior | Página Siguiente |                       |                                         |
| <u> </u>         | - Springer                           |         |         |                            |                 |                  |                       |                                         |
|                  | - 🗋 Stämnfli Verlag                  |         |         |                            |                 |                  |                       |                                         |
| Borrar registro  | Touter & Francia                     |         |         |                            |                 |                  |                       |                                         |
|                  |                                      |         |         |                            |                 |                  |                       |                                         |
|                  |                                      | 888 B   |         |                            |                 |                  |                       |                                         |

Desmarcamos la casilla de "Active", pinchamos el propio título para que quede marcado con la franja azul, y pinchamos arriba en "Borrar título" y luego a OK:

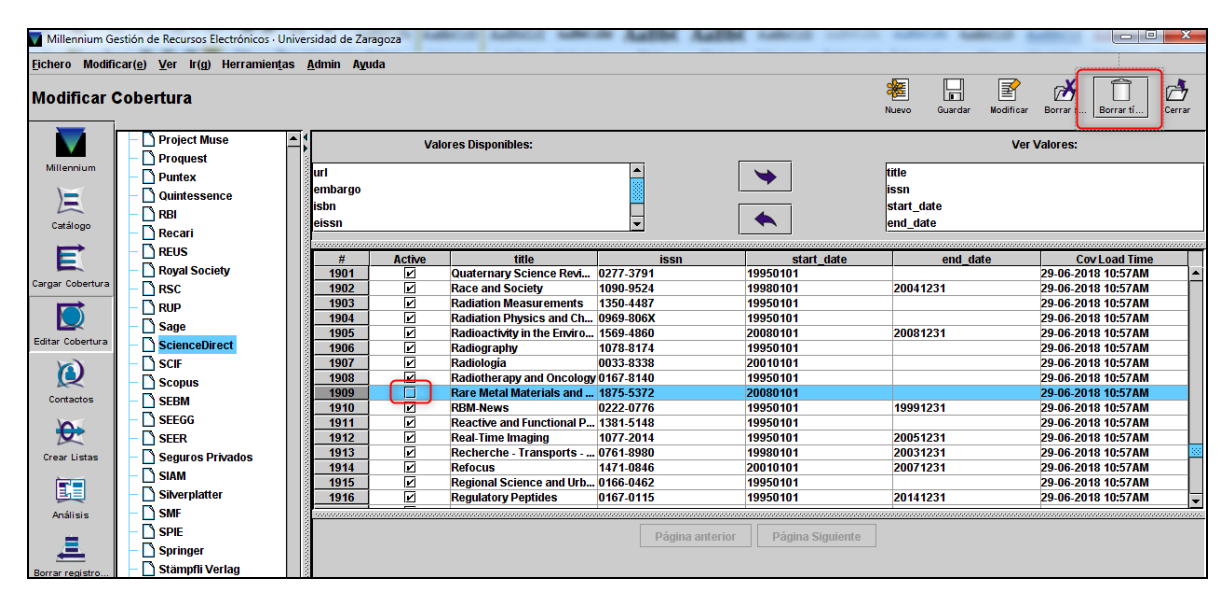

|                | Va     | lores Dis | ponibles:           |                   |     |           |               |
|----------------|--------|-----------|---------------------|-------------------|-----|-----------|---------------|
| url<br>embargo |        |           |                     |                   | [   | *         | title<br>issn |
| eissn          |        |           |                     | -                 |     | •         | end_d         |
|                |        |           |                     |                   | ~ ) |           |               |
| #              | Active |           | Warning!            |                   |     | start_dat | 9             |
| <u>1901</u>    |        | Quate     |                     |                   |     | 19950101  |               |
| 1902           |        | Race      | The selected entrie | s will be deleted |     | 19980101  | 2004          |
| 1903           |        | Radia     | The Selected child  | S WIII DE GEIELEG |     | 19950101  |               |
| 1904           |        | Radia     |                     |                   |     | 19950101  |               |
| 1905           |        | Radio     | <u>O</u> K          | <u>C</u> ancelar  |     | 20080101  | 2008          |
| 1906           |        | Radio     |                     |                   |     | 19950101  |               |
| 1907           |        | Radio     | yıa                 | 0000-0000         |     | 20010101  |               |
| 1908           |        | Radiot    | herapy and Oncology | 0167-8140         |     | 19950101  |               |
| 1909           |        | Rare M    | letal Materials and | 1875-5372         |     | 20080101  |               |
| 1910           |        | RBM-N     | ews                 | 0222-0776         |     | 19950101  | 1999          |
| 1911           |        | Reactiv   | ve and Functional P | 1381-5148         |     | 19950101  |               |
| 1912           | Ľ      | Real-Ti   | ime Imaging         | 1077-2014         |     | 19950101  | 2005          |
| 1913           |        | Reche     | rche - Transports   | 0761-8980         |     | 19980101  | 2003          |
| 1914           |        | Refocu    | IS                  | 1471-0846         |     | 20010101  | 2007          |
| 1915           | Ľ      | Region    | al Science and Urb  | 0166-0462         |     | 19950101  |               |
| 1916           |        | Regula    | tory Peptides       | 0167-0115         |     | 19950101  | 2014          |

A continuación buscamos el registro bibliográfico del título de revista y veremos que en el registro de fondos ya no aparecen los datos de ERM:

| Publicaciones         | Periódicas N                       | lillennium · Universidad (                                                                                                    | le Zaragoza              | · c10602288    |                | -           |              | _       | _                   | _        | -         |                                                                                                    |             |
|-----------------------|------------------------------------|----------------------------------------------------------------------------------------------------|--------------------------|----------------|----------------|-------------|--------------|---------|---------------------|----------|-----------|----------------------------------------------------------------------------------------------------|-------------|
| <u>Fichero</u> Modifi | car( <u>e)</u> <u>V</u> er         | lr(g) Herramien <u>t</u> as                                                                                                    | <u>A</u> dmin A          | yuda           |                |             |              |         |                     |          |           |                                                                                                    |             |
| Recepciór             | ı de Pub                           | . Periódicas                                                                                                    |                          | Inse           | rtar Guardar   | Ver         | Modificar    | Sumario | <b>Q</b><br>Listado | Exportar | Proveedor | - Contract Contract C | 👌<br>Cerrar |
|                       | b15898581                          |                                                                                                    |                          |                |                |             |              |         |                     |          |           |                                                                                                    |             |
| Millennium            | TÍTULO<br>TÍTULO                   | Rare Metal Materials<br>Rare Metal Materials                                                                                                    | and Engine<br>and Engine | ering<br>ering |                |             |              |         |                     |          |           |                                                                                                    |             |
|                       | ISBN/ISSN                          | 1875-5372                                                                                                    |                          |                |                |             |              |         |                     |          |           |                                                                                                    |             |
| Recepción de s        | UBICACÍO                           | N 888                                                                                                    |                          |                |                |             |              |         |                     |          |           |                                                                                                    |             |
| Ø                     |                                    |                                                                                                    |                          |                |                |             |              |         |                     |          |           |                                                                                                    |             |
| Reclamar              | Sumario                            | Registro c10602288                                                                                                    | Kardex                   | c10602288 Ex   | istencias c106 | 02288       |              |         |                     |          |           |                                                                                                    |             |
| 6                     | c1060228                           | B Ultima actualiza                                                                                                    | ación: 07-               | 02-2011 Cre    | ado el: 26-0   | 1-2011      | Revision     | es 2    |                     |          |           |                                                                                                    |             |
| Enviar reclamac       | <b>TIPO ETIQ</b>                   |                                                                                                    |                          | RECLAM         |                |             |              | so      | ODIGO3              |          |           |                                                                                                    | i           |
| E                     | SUSCRIP                            | c EN CURSO                                                                                                    |                          | UBICACIO       | N 888 Bibl     | ioteca Digi | tal UZ       | TIF     | PO RECL             | a 000    |           |                                                                                                    |             |
|                       | TIPO ADQ                           | <b>b</b> COMPRA CENTRAL                                                                                                    |                          | UBICAC R       | EC 1 000       |             |              | PA      | RT REC              |          |           |                                                                                                    |             |
| Carga Cobertura       | COPIAS                             | 1                                                                                                    |                          | PROVEED        | OR scdir Sci   | ence Direc  | t - Elsevier | СС      | ONT PART            | 0        |           |                                                                                                    |             |
| Crear Listas          | Cabecera<br>Enlace ER<br>ID Recurs | COPIAS     1     PROVEEDOR     scdir     Science Direct - Elsevier     CONT PART     0       Cabecera MARC     #####ny     22#####3n 4500       Enlace ERM     SLKe1000026       ID Recurso     ScienceDirect |                          |                |                |             |              |         |                     |          |           |                                                                                                    |             |

A continuación borramos todos los campos del registro de fondos, ponemos una nota interna que diga: **PPeriódicas Baja**, y modificamos los campos fijos: SUSCRIP: cambiar de EN CURSO A **CERRADA** TIPO ADQ: quitar Compra Central o Compra Concurso -----UBICACIÓN: pasa a NONE UBICAC REC: dejar vacio --PROVEEDOR: pasa a NONE TIPO RECL: pasa de 000 a ------

Si solo hay formato electrónico, cambiamos el BCODIGO 3 y ponemos "n SUPRIMIR", y añadimos una nota 500 en el registro bibliográfico:

### 500 ELIMINAR 888 2019

| Publicacione         | s Periódicas Mil             | lenniu         | m · U | niversidad de Zar             | agoza · b158985    | 81                  |                | -                     |         |             |           | X     |
|----------------------|------------------------------|----------------|-------|-------------------------------|--------------------|---------------------|----------------|-----------------------|---------|-------------|-----------|-------|
| <u>F</u> ichero Modi | ficar( <u>e)</u> <u>V</u> er | lr( <u>g</u> ) | Herr  | amien <u>t</u> as <u>A</u> dm | iin A <u>y</u> uda |                     |                |                       |         |             |           |       |
| Recepció             | n de Pub.                    | Per            | iódi  | icas 🛅                        |                    | <b>@</b>            |                |                       | 0       |             | 2         | 4 >   |
|                      | 1                            |                |       | Insertar                      | Guardar            | ver                 | Modificar      | umario                | Listadi | o verificar | Exporta   |       |
| Millennium           | b15898581                    | U              | tima  | actualización                 | : 12-12-2019       | C                   | reado el: 26-0 | 01 <mark>-2011</mark> | Re      | visiones    | <b>_</b>  |       |
| Winermann            | IDIOMA                       | eng            | Engl  | ish                           | CATALOGADO         |                     |                | BCO                   | DIGO3   | n SUPRIMIF  | 2         |       |
|                      | NO ALFABET                   | 0              |       |                               | BIB LVL            | s P                 | UBL.PERIODICA  | PAIS                  |         | xx Unknow   | , Undeter | mined |
| <u> </u>             | UBICACION                    | 888            | Bib   | lioteca Digital Už            | TIP MATER          | z R                 | EV.ELECTRONIC  | :                     |         |             |           |       |
| Recepción de s       |                              |                |       |                               |                    |                     |                |                       |         |             |           |       |
|                      | Cabecera M                   | IARC           |       | #####nas 22#                  | #### i <b>4500</b> |                     |                |                       |         |             |           |       |
|                      | MARC                         | 007            |       | cr                            |                    |                     |                |                       |         |             |           |       |
| Reclamar             | MARC                         | 800            |       | 260207c19979                  | 999gw 00           | )0 <mark>0</mark> e | ng d           |                       |         |             |           |       |
|                      | ISBN/ISSN                    | 022            |       | 1875-5372                     |                    |                     |                |                       |         |             |           |       |
|                      | MARC                         | 040            |       | UZ.PPE                        |                    |                     |                |                       |         |             |           |       |
|                      | TÍTULO                       | 222            | 0     | Rare Metal Mat                | erials and Engi    | neerii              | ng             |                       |         |             |           |       |
| Enviar reclamac.     | TITULO                       | 245            | 0.0   | Rare Metal Mat                | erials and Engi    | neerii              | ng             |                       |         |             |           |       |
| E                    | NOTA                         | 500            |       | ELIMINAR 888                  | 2019               |                     |                |                       |         |             |           |       |

Cuando hayamos completado la revisión, avisaremos a Automatización para que procedan a eliminarlos del catálogo.

Si la revista tuviera fondos en papel, simplemente quitamos del campo fijo del registro bibliográfico la ubicación 888.